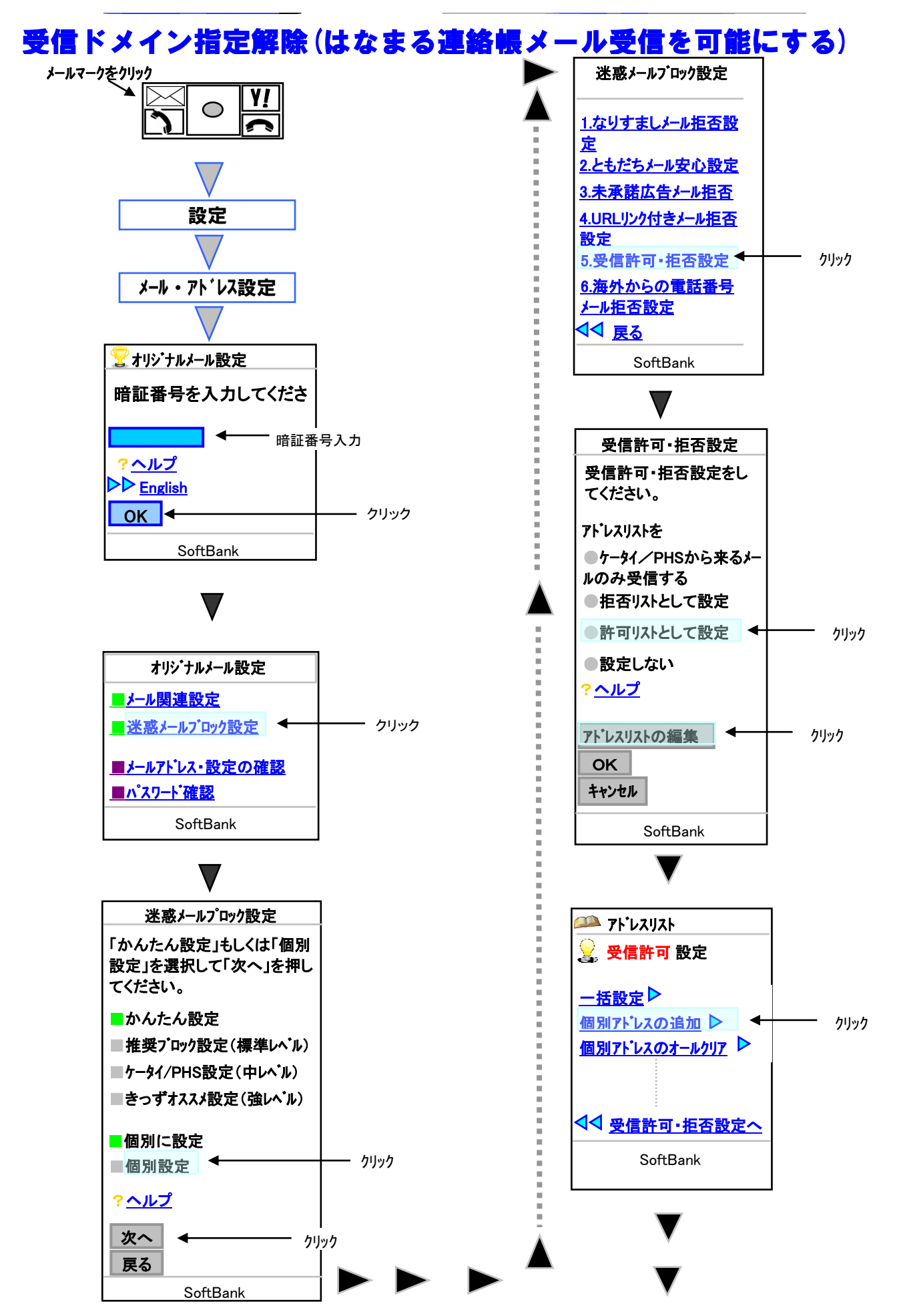

## Softbank版

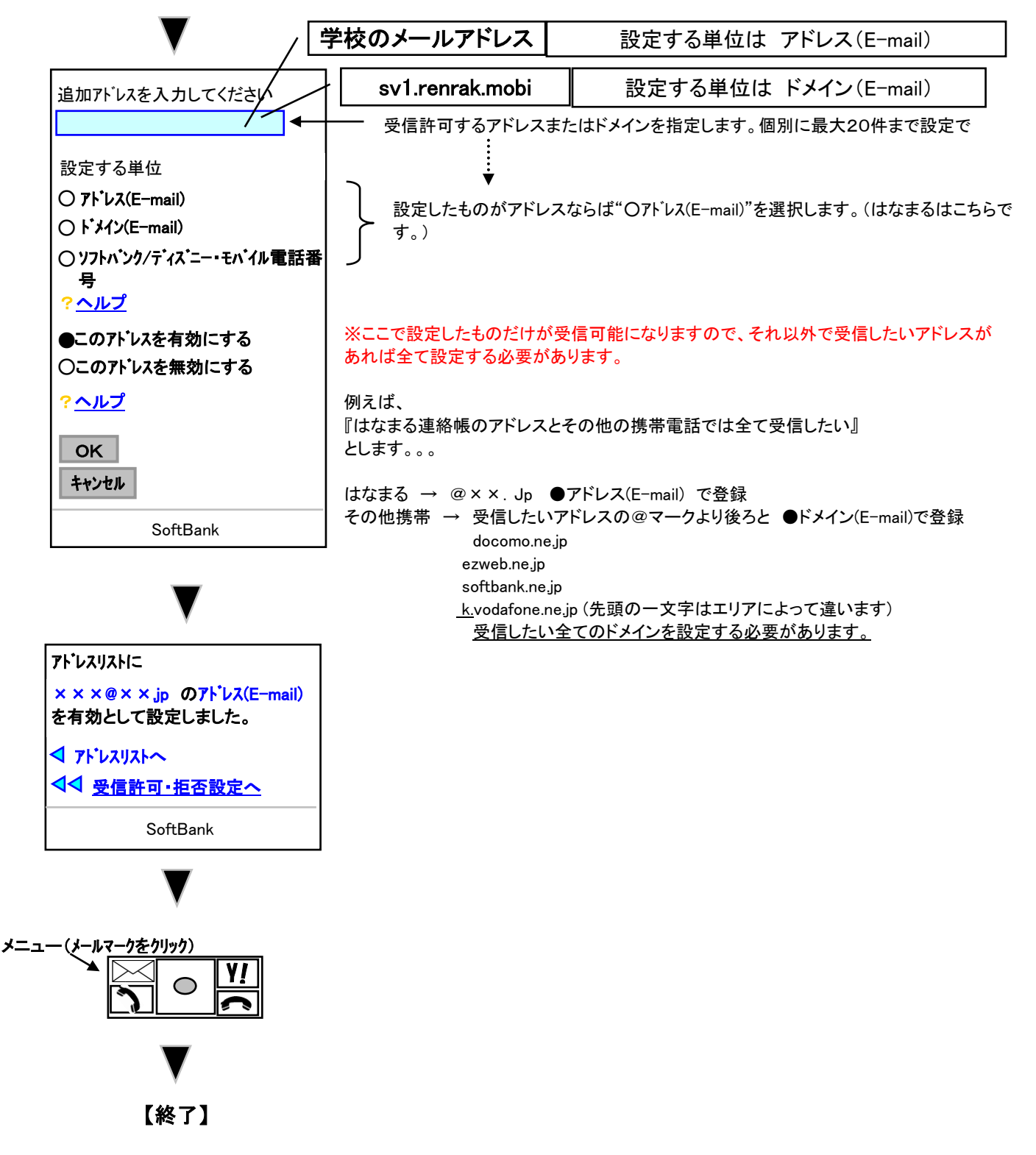

※お使いの携帯電話の機種・バージョンによっては操作方法が異なる場合があります。

※携帯電話の操作方法につきましては、取り扱い説明書をご覧頂くかSoftoBankまでお問い合わせください。